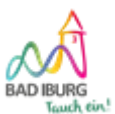

Online-Terminbuchung bei der Stadt Bad Iburg

## Anleitung zur Online-Terminbuchung bei der Stadt Bad Iburg

Hier finden Sie eine kurze Zusammenfassung über die notwendigen Schritte, die für die Online-Buchung eines Termins erforderlich sind:

#### Schritt 1: Auswahl der gewünschten Dienstleistung

Wählen Sie auf der Übersichtsseite die gewünschte Dienstleistung aus, z.B. die Dienstleistung "Allgemeine Fragen Melde-, Pass- und Ausweiswesen":

| Stadt Bad Iburg                                                                                                    |                                                                                                    |
|----------------------------------------------------------------------------------------------------|----------------------------------------------------------------------------------------------------|
| Stadt Bad Iburg<br>Am Gografenhof 4, 49186 Bad Iburg                                                                                                    |                                                                                                    |
| Sehr geehrte Damen und Herren,<br>                                                                                                    | MEHR ANZEIGEN 🗸                                                                                                    |
|                                                                                                    |                                                                                                    |
| Abholung Personalausweis/Reisepass/eID-Karte<br>Stadt Bad Iburg > Einwohnermeldeamt Bad Iburg > Abholung Personalausw<br>Bitte bringen Sie zu Ihrem Termin Ihren alten Pers                                                                                                    | Allgemeine Fragen Melde-, Pass- und Ausweiswe<br>Stadt Bad Iburg > Einwohnermeldeamt Bad Iburg > Allgemeine Fragen Meld<br>Bitte bringen Sie zu Ihrem Termin Ihren Personalau                                                                                                    |
| Abholung Personalausweis/Reisepass/eID-Karte     Stadt Bad Iburg > Einwohnermeldeamt Bad Iburg > Abholung Personalausw     Bitte bringen Sie zu Ihrem Termin Ihren alten Pers     Ö     Änderung PIN im Personalausweis     Stadt Bad Iburg > Einwohnermeldeamt Bad Iburg > Änderung PIN im Person | Allgemeine Fragen Melde-, Pass- und Ausweiswe     Stadt Bad Iburg > Einwohnermeldeamt Bad Iburg > Allgemeine Fragen Meld     Bitte bringen Sie zu Ihrem Termin Ihren Personalau     O     Antrag auf Auskunft aus dem Gewerbezentralregi     Stadt Bad Iburg > Einwohnermeldeamt Bad Iburg > Antrag auf Auskunft aus |

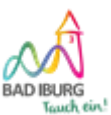

Online-Terminbuchung bei der Stadt Bad Iburg

#### Schritt 2: Hinzufügen weiterer Dienstleistungen bei Bedarf

Sie gelangen durch die Auswahl der gewünschten Dienstleistung auf die nächste Seite, auf der Sie unter "Aktuelle Auswahl" Ihre gewählte Dienstleistung angezeigt bekommen. Wenn Sie weitere Dienstleistungen zu Ihrem Termin hinzufügen möchten, können Sie dieses bei Bedarf auf dieser Seite tun:

| STADT BAD BURG                                                                                   | -                                                      |
|--------------------------------------------------------------------------------------------------|--------------------------------------------------------|
| Stadt Bad Iburg > Einwohnermeldeamt Bad Iburg > Allgemeine Fragen Melde-, Pass- und Ausweiswesen | Stadt Bad Iburg<br>Am Gografenhof 4<br>49186 Bad Iburg |
| 1 Dienstleistung auswählen 2 Termin vereinbaren                                                  | 3 Informationen vervollständigen und buchen            |
| Aktuelle Auswahl<br>Allgemeine Fragen Melde-, Pass- und Ausweiswesen                             | - +<br>1 Ticket(s)                                     |
| Möchten Sie weitere Dienstleistungen hinzufügen?                                                 |                                                        |
| Antragstellung Personalausweis/Reisepass/eID-Karte                                               | HINZUFÜGEN                                             |
| Vorläufiger Personalausweis/Reisepass                                                            | HINZUFÜGEN                                             |
| Abholung Personalausweis/Reisepass/eID-Karte                                                     | HINZUFÜGEN                                             |

Nach Auswahl aller gewünschten Dienstleistungen klicken Sie bitte unten rechts auf

# Weiter

| Steueridentifikationsnummer | HINZUFÜGEN |
|-----------------------------|------------|
| Melderegisterauskunft 🕕     | HINZUFÜGEN |
|                             | Waiter     |
|                             | Weiter     |

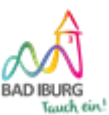

#### Schritt 3: Auswahl des gewünschten Termins

Sie bekommen nun die aktuell verfügbaren Termine angezeigt und können entweder direkt den nächsten freien Termin buchen:

| 1 Dienstleistung auswählen | 2 Termin vereinbaren |                |        | formationen vervollständigen und buchen |
|----------------------------|----------------------|----------------|--------|-----------------------------------------|
|                            | Nächs                | ter freier Te  | rmin   |                                         |
|                            | 🖬 Mo., Dez. 02       | <b>0</b> 11:00 | Buchen |                                         |

Sie können aber auch gezielt ein Datum und ein freies Zeitfenster auswählen:

(hier als Beispiel: Mittwoch, den 4. Dezember 2024 um 11:30 Uhr)

|                 |             |       |      | (  | Oder wä | ihlen Sie | us dem           | Kalende | r     |       |
|-----------------|-------------|-------|------|----|---------|-----------|------------------|---------|-------|-------|
| DATUM AUSWÄHLEN |             |       |      |    |         |           | © Zeit auswählen |         |       |       |
| Dezembe         | <b>4.</b> D | )ezen | nber |    | <       | >         | 1                | 0:15    | 10:30 | 10:45 |
| м               | D           | м     | D    | F  | S       | S         | 1                | 1:00    | 11:15 | 11:30 |
|                 |             |       |      |    |         | 1         |                  |         |       |       |
| 2               | 3           | 4     | 5    | 6  | 7       | 8         |                  |         |       |       |
| 9               | 10          | 11    | 12   | 13 | 14      | 15        |                  |         |       |       |

Nach Auswahl des gewünschten Termins klicken Sie bitte unten rechts auf

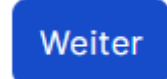

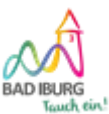

#### Schritt 4: Eingabe der persönlichen Daten

Als nächstes geben Sie bitte Ihre persönlichen Daten ein, die die Buchungssoftware zur Durchführung der Buchung benötigt:

- Nachname
- E-Mail-Adresse
- Telefonnummer

Vergessen Sie nicht, die beiden erforderlichen Häkchen zur Einverständniserklärung der Datenschutzbestimmungen zu setzen, da die Terminbuchung ansonsten nicht abgeschlossen werden kann!

| Persönliche I        | Daten                                                                                                    |
|----------------------|----------------------------------------------------------------------------------------------------|
| timeacle GmbH        | Co. & KG bietet diesen Buchungsservice für Stadt Bad Iburg an.                                              |
| Bitte geben Sie      | Ihre Daten hier ein, Sie erhalten dann eine E-Mail von timeacle GmbH Co. & KG mit Ihrem Ticket.             |
|                      |                                                                                                    |
| Nachname             |                                                                                                    |
| Feld ist erforderlic | h                                                                                                    |
| E-Mail               |                                                                                                    |
| E-Mail ist erforder  | lich                                                                                                    |
| Telefonnumme         | ar                                                                                                    |
| Telefonnummer ist    | erforderlich                                                                                                |
| Mit der Buchung      | g eines Termins erklären Sie sich mit den Datenschutzbestimmungen von timeacle GmbH Co. & KG einverstanden. |
| Ich verster          | e und akzeptiere die Allgemeinen Geschäftsbedingungen der timeacle GmbH & Co. KG.                           |
| _                    |                                                                                                    |
| Ich bin mit          | der Übermittlung meiner Daten an <b>Stadt Bad Iburg</b> einverstanden.                                      |
|                      |                                                                                                    |

Nach Eingabe Ihrer persönlichen Daten klicken Sie bitte unten rechts auf

Buchung bestätigen

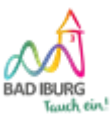

### Schritt 5: Bestätigung des gebuchten Termins

Nachdem Sie Ihre Buchung bestätigt haben, versendet das System eine E-Mail an die von Ihnen eingegebene E-Mail-Adresse:

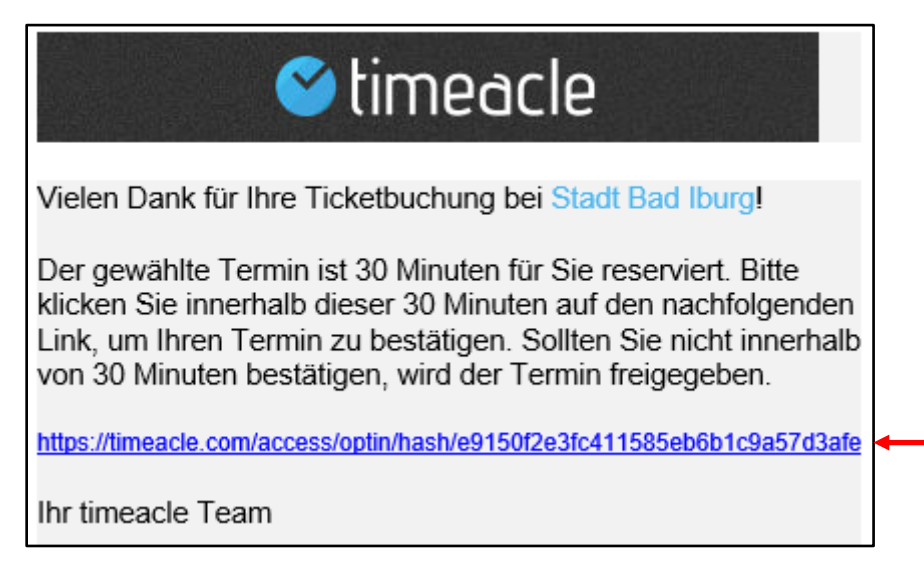

Dieses ist zunächst nur die Bestätigung, dass der gewünschte Termin für 30 Minuten reserviert ist. Um den Termin endgültig zu buchen klicken Sie bitte unbedingt auf den Link, andernfalls verfällt die Reservierung nach 30 Minuten und der Termin wird für andere Buchungen wieder freigegeben!

Nachdem Sie durch anklicken des Links den gewünschten Termin bestätigt haben erhalten Sie automatisch eine weitere E-Mail, in der die endgültige Buchung des Termins bestätigt wird:

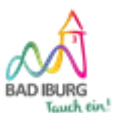

#### Online-Terminbuchung bei der Stadt Bad Iburg

| Vielen Dank für Ihre Ticketbuchung bei Stadt Bad Iburg!                                                                                                    |
|----------------------------------------------------------------------------------------------------|
| Ihr Termin wurde für den 04.12.2024 um 11:30 Uhr gebucht.                                                                                                    |
| Ihre Aufrufnummer: E11:30A für Einwohnermeldeamt Bad Iburg                                                                                                    |
| Sehr geehrte Damen und Herren,                                                                                                    |
| wir bedanken uns für Ihre Terminbuchung und und Ihren Besuch im Rathaus der Stadt Bad Iburg.                                                                                                    |
| Wir weisen darauf hin, dass es zu unvorhersehbaren Verzögerungen kommen kann und Sie unter Umständen nicht pünktlich zum gebuchten Zeitpunkt aufgerufen werden könnten.                                         |
| Unsere Mitarbeiter sind selbstverständlich jederzeit bestrebt, die gebuchten Zeiten bestmöglich einzuhalten!                                                                                                    |
| Mit freundlichen Grüßen<br>Der Bürgermeister                                                                                                    |
| Öffnungszeiten Rathaus:                                                                                                    |
| Mo: 08:30 Uhr - 12:00 Uhr und 14:00 - 17:00 Uhr<br>Di: 08:30 Uhr - 12:00 Uhr und 14:00 - 17:00 Uhr<br>Mi: 08:30 Uhr - 12:00 Uhr<br>Do: 08:30 Uhr - 12:00 Uhr und 14:00 - 18:00 Uhr<br>Fr: 08:30 Uhr - 12:00 Uhr |
| Ihre gebuchten Dienstleistungen:                                                                                                    |
| 1x Allgemeine Fragen Melde-, Pass- und Ausweiswesen                                                                                                    |
| Bitte bringen Sie zu Ihrem Termin Ihren Personalausweis oder Reisepass mit.                                                                                                    |

Sie haben nun erfolgreich online den gewünschten Termin gebucht, wir freuen uns auf Ihren Besuch!